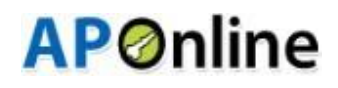

### NTR Bharosa Pension Scheme User Manual

For

**Generate intimation letter for Disabled Pensioners (MPDO/MC) Login** 

#### **About NTR Bharosa Pension Scheme**

The Government is committed to the Welfare and development of all segments of the Society. Enhancement of pension amount is a major welfare measure to ameliorate the hardships of the poor and vulnerable sections of the society, particularly the old and infirm, widows, and persons with disability etc., to secure a dignified life.

In pursuit of this overarching goal, inspite of the challenging financial conditions, orders were issued vide G.O.Ms.No.43 Dated: 13.06.2024 enhancing the Social Security Pensions amount for Old Age Persons, Widow, Toddy Tappers, Weavers, Single women, Fishermen, ART (PLHIV) Persons , Traditional Cobblers, Transgender and Dappu Artists, Pensions to Artists to Rs.4000/- per month, Disabled Persons and Multi Deformity Leprosy Persons to Rs.6000/- per month, Fully Disable Persons to Rs.10,000/- per month, Chronic diseases viz., Bilateral Elephantiasis-Grade 4, Kidney, liver and heart transplant, CKDU not on Dialysis CKD Serum Creatinine of >5 mg, CKDU Not on Dialysis CKD estimated GFR < 15 ml, CKDU Not on Dialysis CKD Small contracted kidney to Rs 10000 /- Per Month and also for people affected with Chronic Kidney Disease who are undergoing Dialysis both Government and network hospitals to Rs.10,000 /- per month. The enhanced scale of pensions shall be Payable from July 2024 onwards.

#### Home Page:

Open the NTR Bharosa Pension Scheme home page using the

Following link. URL: <u>https://sspensions.ap.gov.in</u>

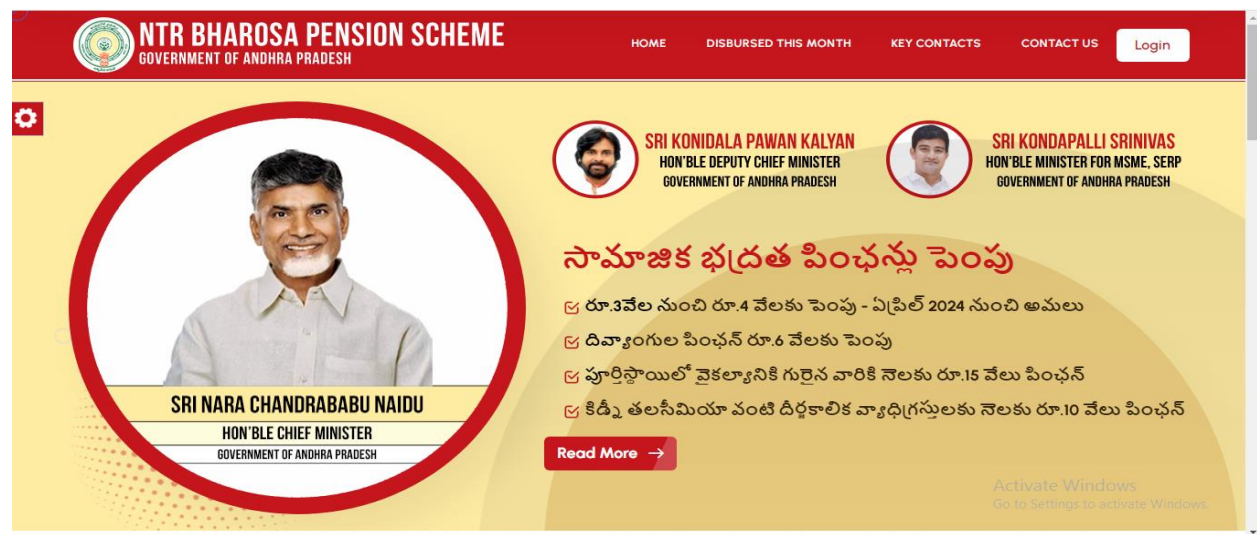

Click on the 'Login' button to open the login page as shown in above figure and then enter the valid User credentials and the Captcha code then click on login button as shown below.

#### MPDO/MC Login:

| Disbursed This Month                                                               |                                                                        |
|------------------------------------------------------------------------------------|------------------------------------------------------------------------|
|                                                                                    |                                                                        |
|                                                                                    | User Login<br>(SSP, DMHO & PLHIV(ART))<br>User Name<br>Enter User Name |
| Department of Rural Development<br>Society for Elimination of Rural Poverty (SERP) | Password<br>Enter Password                                             |
| Government of Andhra Pradesh                                                       | Get OTP Forgot Password    Home                                        |
|                                                                                    | Activate Windows<br>Go to Settings to activate Windows.                |

> User need to enter valid credentials & click on Login button.

| Enter<br>New DeLHI 2024 | User Login<br>(SSP, DMHO, PLHIV(ART) & NFBS Users)<br>Name                       |
|-------------------------|----------------------------------------------------------------------------------|
|                         | er User Name word ter Password ter captcha                                       |
| Forgo                   | Login<br>rgot Password II Home<br>Activate Windows<br>Go to Settings to activate |

After entering the valid credentials and Captcha code, click on the login button and the below User Home page is displayed.

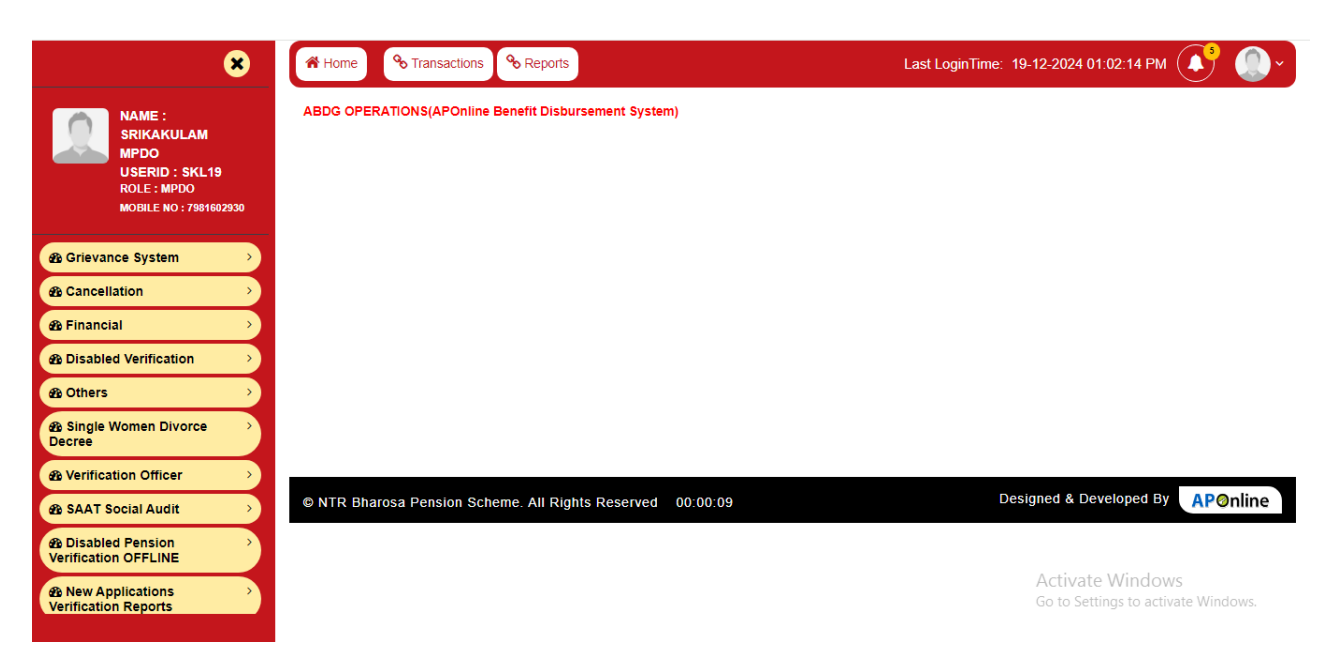

#### Generate intimation letter for Disabled Pensioners:

From left navigation, Click on Transactions->Disabled Verification-> Generate intimation letter for Disabled Pensioners

|                                       | Authorization Latter                                                              | Atleast One Finger And Bedridden Request-Offline   |
|---------------------------------------|-----------------------------------------------------------------------------------|----------------------------------------------------|
| NAME :<br>SRIKAKULAM                  |                                                                                   | 2 Spouse(Wife) Pension Request - Approval          |
| MPDO<br>USERID : SKL19<br>ROLE : MPDO | Single Women Divorce Decree                                                       | Verification Officer                               |
| MOBILE NO : 7981602930                | Pension Cancellation Approval From MPDO For Single women Divorce-Decree           | VO User Registration                               |
| rievance System                       | Pension Cancellation Final Approval From MPDO For Single<br>Women Divorce. Decree | 2 VO User Details                                  |
| Cancellation >                        |                                                                                   |                                                    |
| Financial >                           | SAAT Social Audit                                                                 | User Profile Updation                              |
| Disabled Verification                 | 3 SAAT Audit Documents Entry by MPDO/MC                                           | Profile Registration-Update                        |
| Others >                              |                                                                                   |                                                    |
| Single Women Divorce >                |                                                                                   | Disabled Verification                              |
| Verification Officer                  | Date Intimation For Disabled Pensions Verifications                               | Generate Intimation letter for Disabled Pensioners |
| SAAT Social Audit                     | 2 Objection Request Raised-Approval                                               |                                                    |
| Disabled Pension                      | Health Pensions-Verifications Approvals                                           |                                                    |
| New Applications                      |                                                                                   | Activate Windows                                   |

Click on Generate intimation letter for Disabled Pensioners, then below screen will be displayed.

| × 1                                       | Home 🗞 Trans       | actions 💊     | Reports                   |         | Last LoginT   | īme: 17-01-202 | 25 09:13:15 PM (  | <b>♪ ()</b> <sup>*</sup> |
|-------------------------------------------|--------------------|---------------|---------------------------|---------|---------------|----------------|-------------------|--------------------------|
| NAME :<br>SRIKAKULAM<br>(URBAN) MPDO      | Reports 🔊 Gener    | ate intimatio | n letter for Disabled Pen | sioners |               |                |                   | ← BACK                   |
| USERID : SKL81                            | Generate Intim     | ation Letter  | For Disabled Pensioners   | _       |               |                |                   |                          |
| ROLE : MPDO                               | District :         |               | Mandal :                  |         | Secretariat : |                | Disability Type : |                          |
| MOBILE NO. 5555410550                     | SRIKAKULAM         | ~             | Srikakulam (urban)        | ~       | ALL           | ~              | SELECT            | ~                        |
| 웹 Grievance System →                      | GO                 |               |                           |         |               |                |                   |                          |
|                                           |                    |               |                           |         |               |                |                   |                          |
| Bernancial     →                          |                    |               |                           |         |               |                |                   |                          |
| Disabled Verification                     |                    |               |                           |         |               |                |                   |                          |
| 🙆 Others >                                |                    |               |                           |         |               |                |                   |                          |
| B Single Women Divorce →     Decree       |                    |               |                           |         |               |                |                   |                          |
| Verification Officer                      |                    |               |                           |         |               |                |                   |                          |
| 🚳 SAAT Social Audit 🔶                     | © NTP Bharosa Pens | ion Scheme    | All Rights Reserved       |         |               | Designed &     | k Developed By    | <b>AP</b> @nline         |
| Disabled Pension     Verification OFFLINE | 00:12:24           |               |                           |         |               |                |                   |                          |
| New Applications     Verification Reports |                    |               |                           |         |               |                |                   |                          |
| Disbursement Monitoring >     Report      |                    |               |                           |         |               |                |                   |                          |

Select any or All Secretariats and any one Disability Type from dropdown list as shown in the screen below.

| × 1                                                                                                    | Home 🗞 Transac       | ctions & Reports                          | Last LoginTin | ne: 17-01-2025 09:13:15 PM | O ~  |
|----------------------------------------------------------------------------------------------------|----------------------|-------------------------------------------|---------------|----------------------------|------|
| NAME :<br>SRIKAKULAM<br>(URBAN) MPDO                                                                                                    | Reports 🔊 Generat    | te intimation letter for Disabled Pension | ners          | •                          | ВАСК |
| USERID : SKL81                                                                                                    | Generate Intima      | tion Letter For Disabled Pensioners       |               |                            |      |
| ROLE : MPDO<br>MOBILE NO : 9553410530                                                                                                    | District :           | Mandal :                                  | Secretariat : | Disability Type :          |      |
|                                                                                                    | SRIKAKULAM           | <ul> <li>Srikakulam (urban)</li> </ul>    | ~ ALL         | SELECT                     | ~    |
| Grievance System →                                                                                                    |                      |                                           |               | SELECT                     |      |
|                                                                                                    | GO                   |                                           |               | Visual Impairment          |      |
| 2 Cancellation                                                                                                    |                      |                                           |               | Hearing Impairment         |      |
| 🕸 Financial 🛛 🔶                                                                                                    |                      |                                           |               | Mental Illness             |      |
| Disabled Verification                                                                                                    |                      |                                           |               | Locomotor/OH               |      |
| (Contraction of the second second sec |                      |                                           |               | Mental Retardation         |      |
| and others                                                                                                    |                      |                                           |               |                            |      |
| A Single Women Divorce →<br>Decree                                                                                                    |                      |                                           |               |                            |      |
| Verification Officer                                                                                                    |                      |                                           |               |                            |      |
| 🙆 SAAT Social Audit 🔶 🔸                                                                                                    | © NTR Bharosa Pensio | on Scheme All Rights Reserved             |               | Designed & Developed By    | line |
| Disabled Pension     Verification OFFLINE                                                                                                    | 00:15:42             |                                           |               |                            |      |
| New Applications     Verification Reports                                                                                                    |                      |                                           |               |                            |      |
| ✿ Disbursement Monitoring <sup>&gt;</sup><br>Report                                                                                                    |                      |                                           |               |                            |      |

Clicking on Go button by selecting Secretariats and any one Disability Type from dropdown list then the following page with the details will be displayed as shown in the screen below.

| 8                                                                      | # Home                            | % Transactions %          | Reports                                               |                  |                       | Last LoginTime: 17-01-20               | 25 09:13:15 PM 💽 🌔    |
|------------------------------------------------------------------------|-----------------------------------|---------------------------|-------------------------------------------------------|------------------|-----------------------|----------------------------------------|-----------------------|
| NAME :<br>SRIKAKULAM                                                   | Reports 📀                         | Generate intimation       | letter for Disabled Pensioners                        |                  |                       |                                        | ← BACK                |
| URBAN) MPDO<br>U SERID : SKL81<br>ROLE: MPDO<br>MOBILE NO : 9553418538 | Gener<br>District :<br>SRIKAKULAI | rate Intimation Letter Fo | or Disobled Pensioners<br>Mandal :<br>V Srikakulam (u | ⊿rban) ∽         | Secretariat :<br>-ALL | Disability Type :<br>Visual Impairment | ~                     |
| Grievance System                                                       | 20                                |                           |                                                       |                  |                       |                                        |                       |
| Cancellation                                                           | 00                                |                           |                                                       |                  |                       |                                        |                       |
| @ Financial >                                                          |                                   |                           |                                                       |                  |                       | Search                                 | v ≡ · ± ·             |
| Disabled Verification                                                  |                                   |                           |                                                       |                  |                       | TOTAL NOTION                           | TOTAL NOTICE          |
|                                                                        | S.No                              | DISTRICT                  | MANDAL                                                | SECRETARIAT NAME | NO OF PENSIONS        | GENERATED                              | TO BE                 |
| Single Women Divorce     Decree                                        | 1                                 | SRIKAKULAM                | Srikakulam (urban)                                    | BALAGA           | 1                     | 1                                      | 0                     |
| Verification Officer                                                   | 2                                 | SRIKAKULAM                | Srikakulam (urban)                                    | GONTI VEEDHI     | 1                     | 1                                      | 0                     |
| 🍘 SAAT Social Audit 🔷 🔿                                                | 3                                 | SRIKAKULAM                | Srikekulam (urban)                                    | MANDALA VEEDHI   | 1                     | 0                                      | 1                     |
| Disabled Pension     Verification OFFLINE                              | 4                                 | SRIKAKULAM                | Srikakulam (urban)                                    | HB COLONY        | 1                     | 0                                      | 1                     |
| New Applications                                                       | 5                                 | SRIKAKULAM                | Srikakulam (urban)                                    | COMPOST COLONY   | 2                     | 2                                      | 0                     |
| Verification Reports                                                   | 6                                 | SRIKAKULAM                | Srikakulam (urban)                                    | DAMMALA VEEDHI   | 1                     | 0                                      | 1                     |
| B Disbursement Monitoring                                              | 7                                 | SRIKAKULAM                | Srikakulam (urban)                                    | GUDI VEEDHI      | 1                     | 0                                      | 1                     |
| User Profile Updation                                                  | 8                                 | SRIKAKULAM                | Srikakulam (urban)                                    | HAYATHI NAGARAM  | 2                     | 2                                      | 0                     |
|                                                                        | 9                                 | SRIKAKULAM                | Srikakulam (urban)                                    | SEEPANAIDUPETA   | 1                     | 0                                      | 1                     |
|                                                                        |                                   | TOTAL                     |                                                       |                  | 11                    | 6                                      | 6                     |
|                                                                        | Showing 1 to                      |                           |                                                       |                  |                       |                                        |                       |
|                                                                        |                                   |                           |                                                       |                  |                       |                                        |                       |
|                                                                        |                                   |                           |                                                       |                  |                       |                                        |                       |
|                                                                        | © NTR Bhar                        | rosa Pension Scheme       | All Rights Reserved 00:18                             | :44              |                       | Designed & I                           | Developed By APOnline |

- User needs to click on Secretariat Name hyper link to Select Date, Hospital and Time Slot.
- User needs to select at least one record, Select Date, Hospital & Time Slot and Click on Request OTP button to generate Intimation letter for Disabled Pensioners.

Note: On selecting Date, Hospital & Time Slot, application will display number of Available Slots as shown in the screen below.

| 8                                                                                                | Reports                    | 🔊 Gener                    | ate intimation let                  | ter for Disabled Pens                                  | ioners          |                         |                          | ← BACK                 |
|--------------------------------------------------------------------------------------------------|----------------------------|----------------------------|-------------------------------------|--------------------------------------------------------|-----------------|-------------------------|--------------------------|------------------------|
| NAME :<br>SRIKAKULAM<br>(URBAN) MPDO<br>USERID : SIKL81<br>ROLE : MPDO<br>MOILLE NO : 2704600701 | G<br>District :<br>SRIKAKU | enerate Intim<br>:<br>ILAM | ation Letter For D<br>Mar<br>V Srik | <b>visabled Pensioners</b><br>ndal :<br>akulam (urban) | Secre<br>V MANE | atariat :<br>ALA VEEDHI | Disabilit<br>✓ Visual Im | y Type :<br>pairment ~ |
| B Grievance System                                                                               | GO                         |                            |                                     |                                                        |                 | Se                      | arch                     | > ≡ • ± •              |
| Bacancellation                                                                                   | S.No                       | Select All                 | PENSION ID                          | PENSION NAME                                           | PENSIONER       | GENDER                  | DISABILITY TYPE          |                        |
| ab Others                                                                                        | 1                          |                            | 101325178                           | Baratam Apparao                                        | Sanyasi         | Male                    | Visual Impairment        | 9502245900             |
| Single Women Divorce     Decree                                                                  | Showing 1                  | 1 to 2 of 2 rows           |                                     |                                                        |                 |                         |                          |                        |
| By Verification Officer     SAAT Social Audit                                                    |                            | Date                       | Selection                           |                                                        |                 |                         |                          |                        |
| Disabled Pension     Verification OFFLINE                                                        | DATE 18/01                 | 1/2025                     |                                     | SPITAL * :<br>strcit Hospital Tekkali                  | ▼ 09:00         | SLOT * :<br>AM          | ~ Request                | ОТР                    |
| New Applications     Verification Reports                                                        | Available                  | e Slots: 25                |                                     |                                                        |                 |                         |                          |                        |
| Disbursement Monitoring >     Report                                                             | © NTR B                    | 3harosa Pens<br>5          | ion Scheme. All                     | Rights Reserved                                        |                 |                         | Designed & Develope      | ad By AP@nline         |

### **AP**Online

| 8                                                                                                    | G                    | enerate Inti | e mumation letter i    | or Disabled Pensioner                | 5              |      |                                 | DAUN                               |
|----------------------------------------------------------------------------------------------------|----------------------|--------------|------------------------|--------------------------------------|----------------|------|---------------------------------|------------------------------------|
| NAME :<br>SRIKAKULAM<br>(URBAN) MPDO<br>USERID : SKL81<br>ROLE : MPDO<br>MOBILE NO : 9553410530                                                                                                    | District :<br>SRIKAK | ULAM C       | TP sent to the registe | ered mobile number.                  | _              | ×    | Disability<br>Visual Imp        | Type :<br>pairment V               |
| the Grievance System →                                                                                                    |                      |              |                        |                                      |                |      | Search                          | > = * ± *                          |
| the Cancellation → the Second second second | S.No                 |              |                        |                                      |                |      |                                 | MOBILE NUMBER                      |
|                                                                                                    | 1                    |              | 10121708               | Pekala Laccamma                      | Mallayyaswaami |      | Visual Impairment               | 9959786512                         |
|                                                                                                    | Showing 1            |              |                        |                                      |                |      |                                 |                                    |
| Verification Officer                                                                                                    |                      | Date         | Selection              |                                      |                |      |                                 |                                    |
| Be SAAT Social Audit     SAAT Social Audit     Verification OFFLINE                                                                                                    | DATE                 | *:<br>-2025  |                        | SPITAL * :<br>MS Hospital,Srikakulam | ▼ 09:00 A      | OT*: | Enter OTP:     Resend OTP: will | *<br>be enabled in 180 seconds     |
| New Applications     Verification Reports                                                                                                    | F                    |              |                        |                                      |                |      |                                 | Vindows<br>gs to activate Windows. |

> After clicking on Request OTP, OTP will be sent to registered mobile number.

#### > Enter the OTP and Click on Submit button.

| NAME :<br>SRIKAKULAM<br>(URBAN) MPDO<br>USERID : SKL81<br>ROLE : MPDO<br>MOBILE NO : 9553410530 | Gu<br>District :<br>SRIKAK | enerate Intima | uat-sspension<br>1 Records will be | s.aptonline.in:8090 say   | rs<br>can be Forwared. | DHI    | Disabil<br>Visual       | ity Type :<br>Impairment                |
|-------------------------------------------------------------------------------------------------|----------------------------|----------------|------------------------------------|---------------------------|------------------------|--------|-------------------------|-----------------------------------------|
| B Grievance System →                                                                            |                            |                |                                    |                           |                        |        | Search                  | v ≣ * ± *                               |
|                                                                                                 |                            |                |                                    |                           | PENSIONER              |        |                         |                                         |
|                                                                                                 | S.No                       |                | PENSION ID                         | PENSION NAME              |                        | GENDER | DISABILITY TYPE         | MOBILE NUMBER                           |
| Disabled Verification                                                                           |                            |                |                                    |                           | NAME                   |        |                         |                                         |
|                                                                                                 | 1                          |                | 10121708                           | Pekala Laccamma           | Mallayyaswaar          | ni     | Visual Impairment       | 9959786512                              |
| Ba Single Women Divorce →     Decree                                                            | Showing 1                  | to 2 of 2 rows |                                    |                           |                        |        |                         |                                         |
| Verification Officer                                                                            |                            | Date           | Selection                          |                           |                        |        |                         |                                         |
| SAAT Social Audit     →                                                                         | DATE                       | *:             | н                                  | OSPITAL * :               | TIME                   | SLOT*: | Enter O                 | TP:*                                    |
| Disabled Pension     Verification OFFLINE                                                       | 17-01                      | -2025          | E R                                | IIMS Hospital, Srikakulam | ♥ 09:0                 | 0 AM   | ✓ 470664<br>'Resend OTP | will be enabled in 167 seconds          |
| New Applications     Verification Reports                                                       | F                          | Resend OTP S   | ubmit                              |                           |                        |        | Activate<br>Go to Sett  | e Windows<br>tings to activate Windows. |

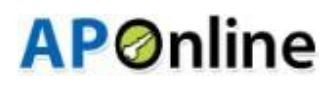

Click on 'OK' button and the below Alert should be displayed as "Intimation notice generated successfully "message will be displayed.

| NAME :<br>SRIKAKULAM<br>(URBAN) MPDO<br>USERID : SKL81<br>ROLE : MPDO<br>MOBILE NO : 9553416530                                                                                                    | G<br>District :<br>SRIKAK<br>GO | enerate Inti A<br>ULAM Ir | lert      | rated Successfully - 1 | -              | ×     | Disabilit<br>Visual Ir               | y Type :                                |
|----------------------------------------------------------------------------------------------------|---------------------------------|---------------------------|-----------|------------------------|----------------|-------|--------------------------------------|-----------------------------------------|
|                                                                                                    |                                 |                           |           |                        |                |       |                                      |                                         |
| Cancellation     Second Second S | S.No                            |                           |           |                        |                |       |                                      | MOBILE NUMBER                           |
| Disabled Verification                                                                                                    |                                 |                           |           |                        |                |       |                                      |                                         |
|                                                                                                    | 1                               |                           | 10121708  | Pekala Laccamma        | Mallayyaswaami |       | Visual Impairment                    | 9959786512                              |
| Single Women Divorce → Decree                                                                                                    | Showing '                       | I to 2 of 2 rows          |           |                        |                |       |                                      |                                         |
| ${oldsymbol {\mathfrak B}}$ Verification Officer $ ightarrow$                                                                                                    |                                 | Date                      | Selection |                        |                |       |                                      |                                         |
|                                                                                                    | DATE                            | * :                       | нс        | SPITAL * :             | TIME SL        | .от*: | Enter OTF                            | »:*                                     |
| Disabled Pension     Verification OFFLINE     New Applications                                                                                                    | 17-01                           | -2025                     |           | MS Hospital,Srikakulam | ♥ 02:00 P      | M     | 337639     Resend OTP w     Activate | ii be enabled in 134 seconds<br>Windows |
| Verification Reports                                                                                                    |                                 |                           |           |                        |                |       |                                      | ngs to activate Windows.                |

If no slots available for a particular date, then the application will display Available slots as Zero as shown in the screen below.

| NAME :                        | G            | enerate Intim    | ation Letter For      | Disabled Pensioners                     |           |            |           |            |            |
|-------------------------------|--------------|------------------|-----------------------|-----------------------------------------|-----------|------------|-----------|------------|------------|
| SRIKAKULAM<br>(URBAN) MPDO    | District     | :                | Ma                    | ndal :                                  | Secret    | ariat :    |           | Disability | Type :     |
| USERID : SKL81<br>ROLE : MPDO | SRIKAKI      | ULAM             | <ul> <li>✓</li> </ul> | kakulam (urban)                         | ~ MANDA   | LA VEEDHI  | ~         | Visual Imp | pairment   |
| MOBILE NO : 9704600701        | GO           |                  |                       |                                         |           |            |           |            |            |
| Grievance System              |              |                  |                       |                                         |           |            | arab      |            |            |
| Cancellation >                |              |                  |                       |                                         |           |            | arcii     |            | ~≡*≛       |
| Financial                     | 0.110        | Select All       | DEMONIO               |                                         | PENSIONER | 051055     | DIGADIL   |            |            |
| Disabled Verification         | 5.NU         |                  | FENSIONID             | FENSION NAME                            | NAME      | GENDER     | DISABILI  |            |            |
| Others >                      | 1            |                  | 101325178             | Baratam Apparao                         | Sanyasi   | Male       | Visual Im | npairment  | 9502245900 |
| Bingle Women Divorce >        | Showing      | 1 to 2 of 2 rows |                       |                                         |           |            |           |            |            |
| Verification Officer          |              |                  |                       |                                         |           |            |           |            |            |
| SAAT Social Audit 🛛 🔸         | r            | Date             | Selection             |                                         |           |            |           |            |            |
| Disabled Pension              | DATE<br>18/0 | *:               | E P                   | OSPITAL * :<br>istrcit Hospital Tekkali | ▼ 09:00 A | LOT*:<br>M | ~         | Request    | ОТР        |
| New Applications              | Availab      | le Slots: 0      |                       |                                         |           |            |           |            |            |

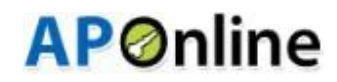

If User clicks on Request OTP button when Available slots as Zero, then the alert message as "No Slots Available" will be displayed as shown in the screen below.

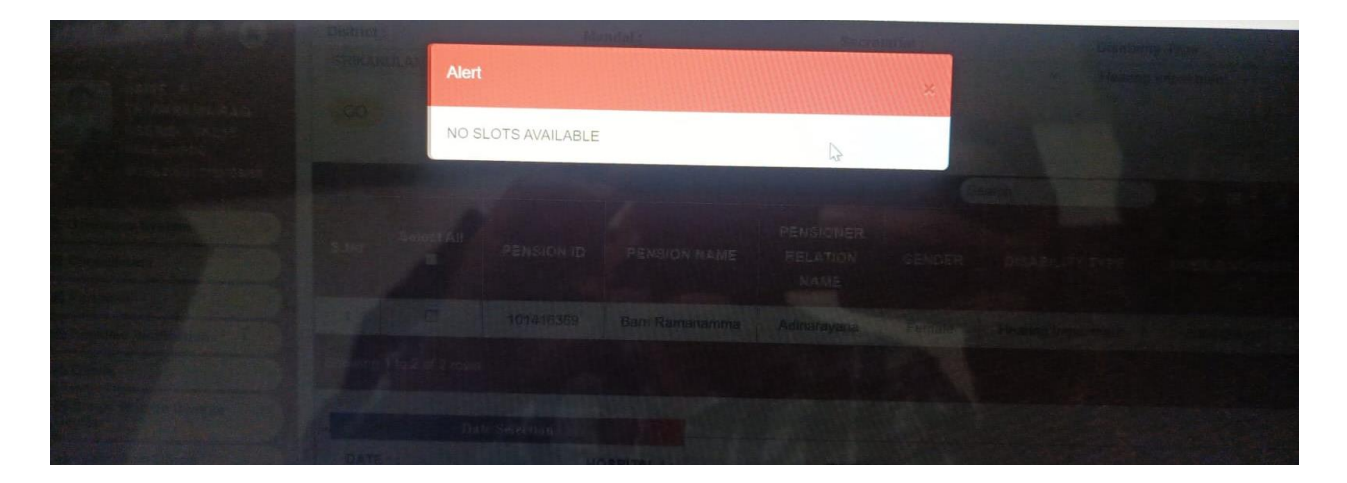